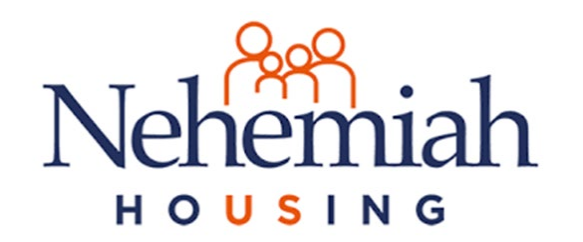

## How to Access your Allpay Account

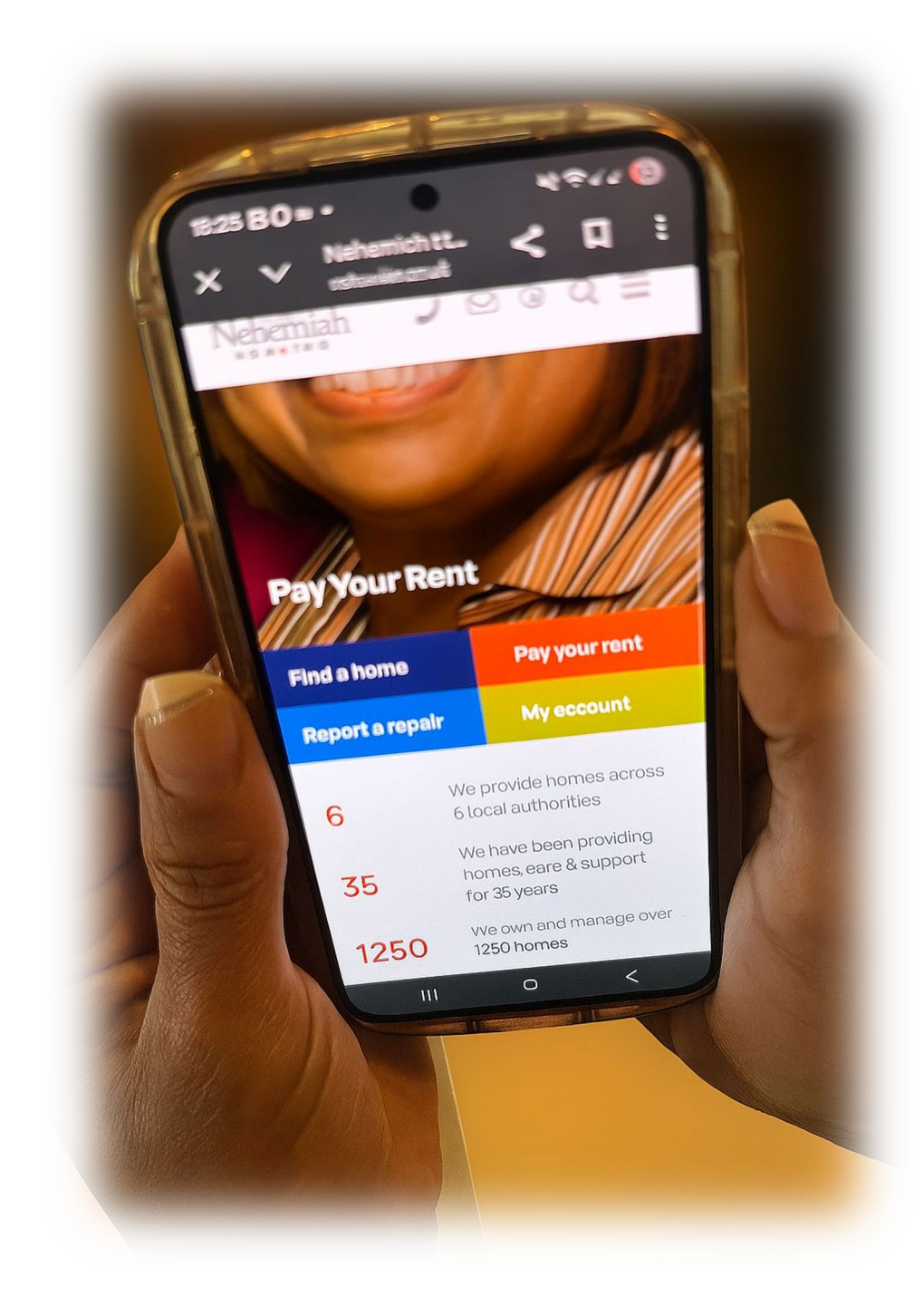

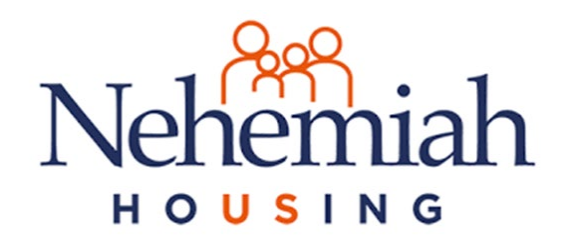

# Logging In to Allpay (from My Account)

#### Logging In to Allpay (from My Account)

**1.Initiate Payment**: From the "My Account" tab, click the "Pay My Rent" button.

**2.Allpay Login Page**: You will be redirected to the "Welcome to Internet Payments" page.

**3.Enter Email Address**: In the "Enter your email address" field, type your email address.

**4.Enter Password**: In the "Enter your password" field, type your password.

**5.Sign In**: Click the "Sign In" button to log in to Allpay.

### Sign in Enter your email address: Email address Enter your password: Password Forgot password? Sign In Register Need help?

Welcome to Internet Payments

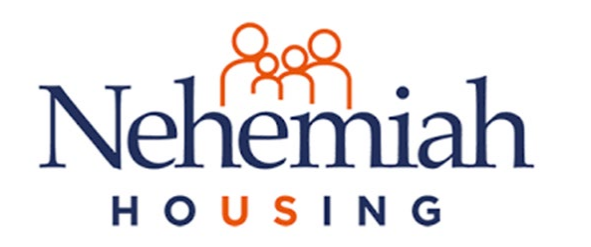

## Step-by-Step Guide – How to Register on Allpay

#### 1. Start Registration:

- Click or tap on the "Register" or "Sign Up" button.
  - What you'll see: A form to enter your account and personal details.

| Welcome to | Internet | Payments |
|------------|----------|----------|
|------------|----------|----------|

| Sign in                   |
|---------------------------|
| Enter your email address: |
| Email address             |
| Enter your password:      |
| Password                  |
| Forgot password?          |
| Sign In                   |
| Register                  |
| Need help?                |

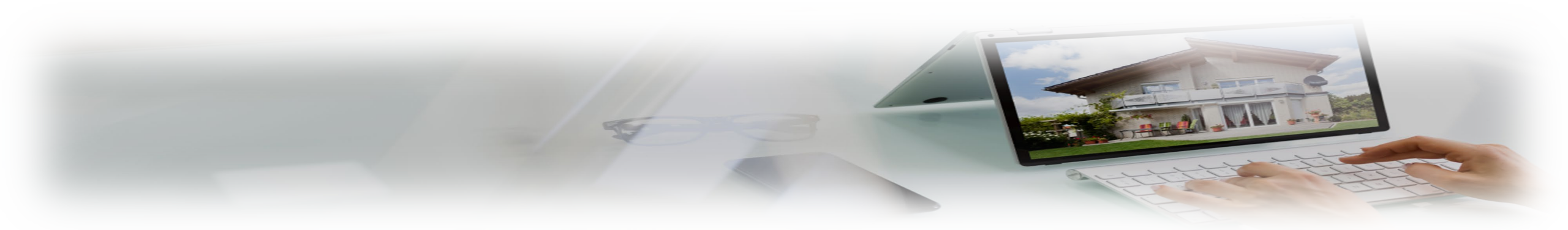

## Nehemiah Account Details & Personal Details

|                                | Account details                                                                                        | Personal details        |
|--------------------------------|----------------------------------------------------------------------------------------------------|-------------------------|
|                                | Email address:                                                                                         | Title:<br>Please Choose |
|                                | Password:<br>(12 characters including at least: 1 lower case letter, 1 upper case letter and 1 number) | First name:             |
| his is the screen you will see | Confirm password:                                                                                      | Last name:              |
| next                           | Create Your Own Security Question:                                                                     |                         |
|                                | Security answer:                                                                                       |                         |
|                                | Terms and Conditions:                                                                                  |                         |
|                                | I'm not a robot                                                                                        |                         |
|                                | Need help?                                                                                             | Back Register           |

alloav

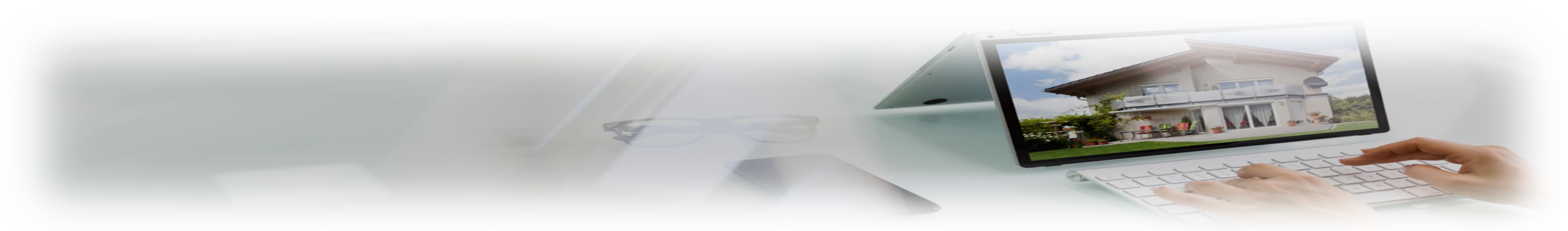

#### Nehemiah HOUSING Step-by-Step Guide – How to Register on Allpay

#### 2. Enter Account and Personal Details:

You'll typically need to provide the following information:

- Email Address: This will likely be your username.
- **Password:** Create a strong password. Allpay usually requires:
  - Minimum of 12 characters.
  - At least one lowercase letter.
  - At least one uppercase letter.
  - At least one number.
  - Some sources also mention a special character requirement such as @ or \* etc.
- **Confirm Password:** Please re-enter your chosen password.
- Security Question & Answer: You'll be asked to set up a security question (e.g., "What was your first pet's name?") and provide the answer. This is used for password recovery.
- Personal Details (Optional, but often required for verification):
  - Your Name (First and Last Name)
  - Sometimes your address or other contact details.
  - What you'll see: Input fields for the above information, with clear labels and possibly password strength indicators.

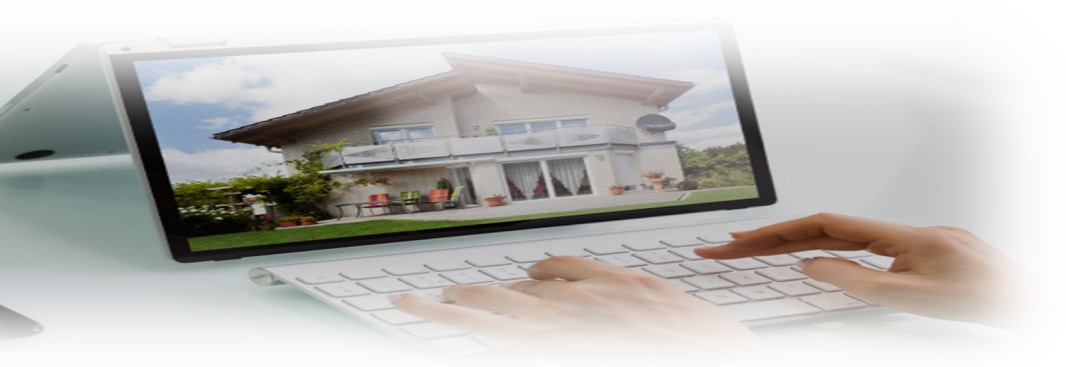

#### Nehemiah HOUSING Step-by-Step Guide – How to Register on Allpay

#### 3. Accept Terms and Conditions & Privacy Policy:

- Read Allpay's Terms and Conditions and Privacy Policy carefully.
- Tick the box(es) to confirm you accept them.
  - What you'll see: Links to the legal documents and checkboxes for acceptance.

#### 4. <u>Complete Security Verification (e.g., "I'm not a robot"):</u>

- You may encounter a CAPTCHA or similar verification to prove you're not a robot.
  - What you'll see: A checkbox or a small puzzle to solve (e.g., selecting images with a specific object).

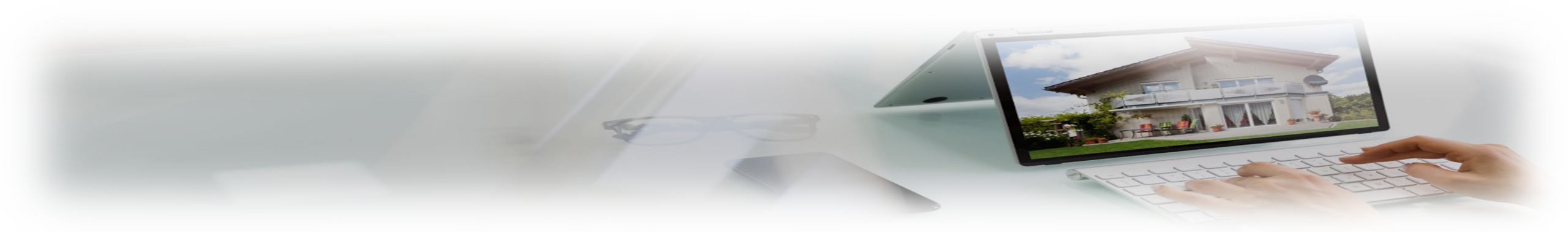

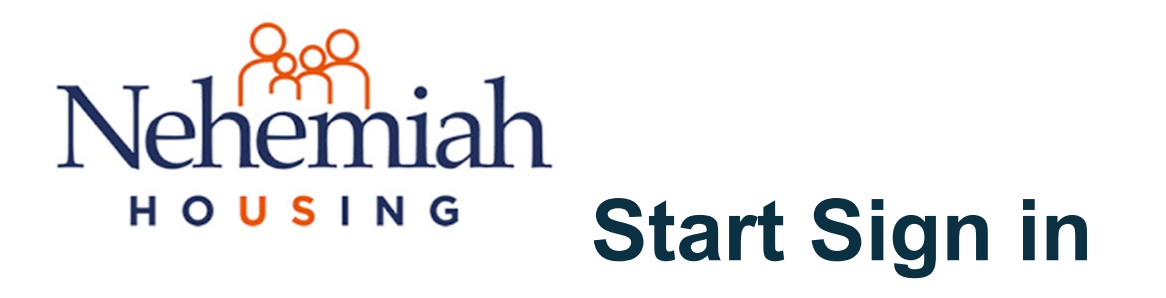

#### 1. Start Sign in:

• Once you have registered, you will need to sign in.

#### Welcome to Internet Payments

| Sign in                   |
|---------------------------|
| Enter your email address: |
| Email address             |
| Enter your password:      |
| Password                  |
| Forgot password?          |
| Sign In                   |
| Register                  |
| Need help?                |

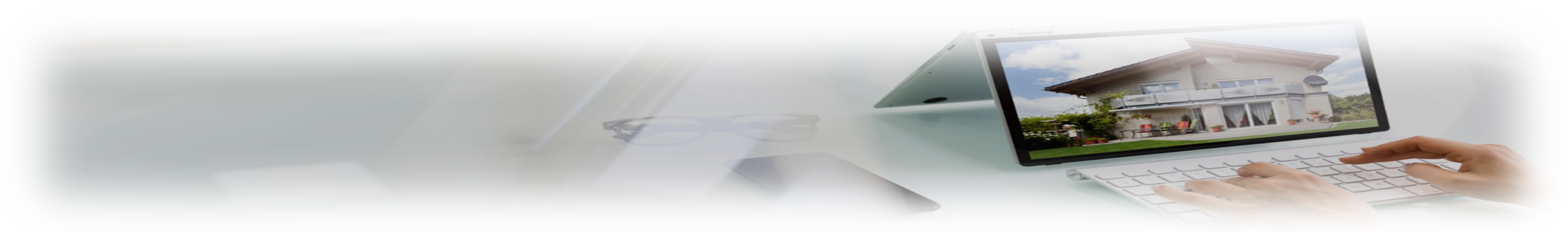

## Nehemiah How to Select a Payee in the Allpay App

#### Navigate to the "Make a Payment" Section:

•After logging in, you'll usually land on a dashboard or home screen.

•Look for a prominent button or option labeled **"Make a Payment"**. This is often found on the main navigation bar at the bottom of the screen, or accessible via the menu icon (three horizontal lines) in the top corner. Tap on it.

•What you'll see: The "Make a Payment" screen, which will typically show an area where you need to choose the payee and the payment method.

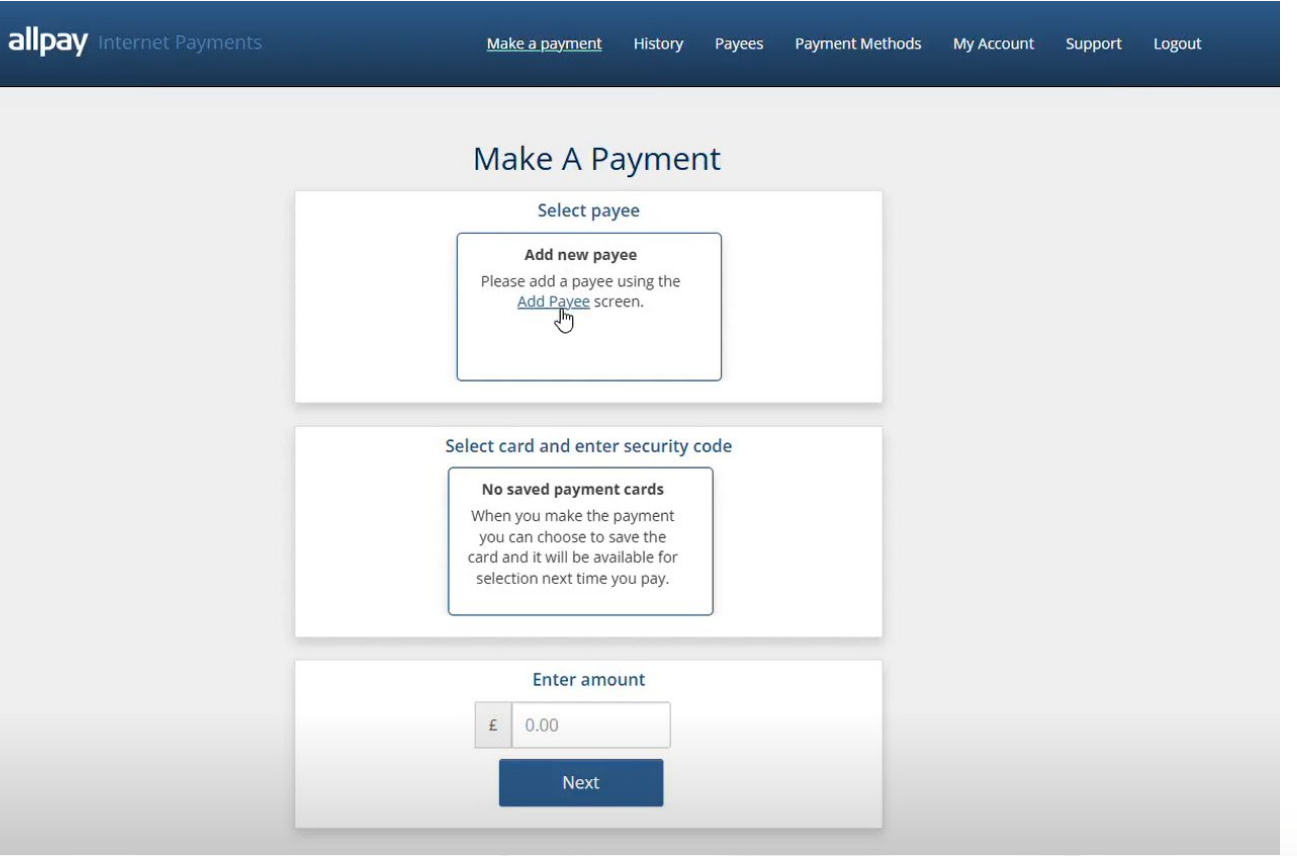

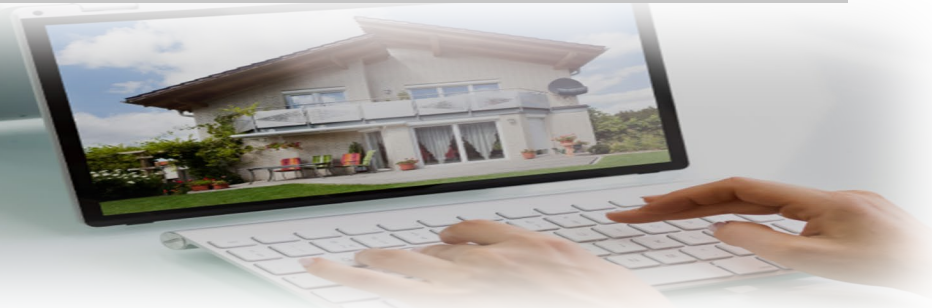

## Nehemiah Add a payee

### Add Your Allpay Account Information (Payment Reference Number - PRN):

- •After initial registration, you'll need to link your Allpay account (the one associated with your bill).
- •Look for an "Add Account" or similar button.
- •Enter your **19-digit Payment Reference Number (PRN)**. This is crucial for Allpay to know which bill you intend to pay. It's usually found on your physical Allpay card or a barcoded bill from the organisation you're paying (e.g., your housing association, local council).
- •If you don't have your PRN number get in touch with us and we can give you this again.
  - What you'll see: An input field for your 19-digit PRN.

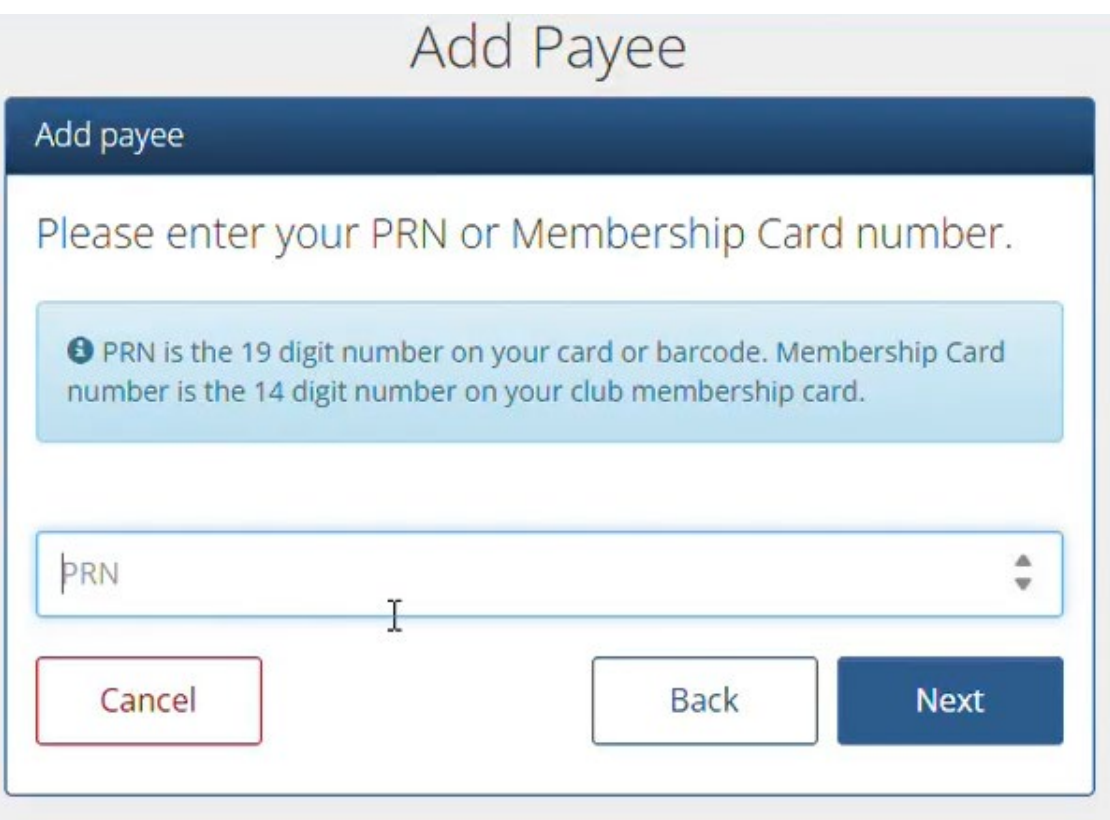

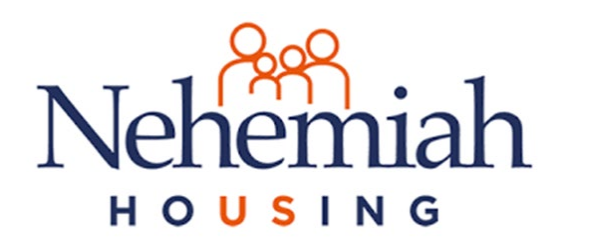

### How to Make a Payment

- **Go to "Make a Payment":** Tap the "Make a Payment" option, usually found on the bottom navigation bar or in the main menu.
- Select Your Payee: Choose the specific payee (e.g., "Rent - Your Address") from your list of added accounts.
- Locate the "Payment Method" Section: On the payment screen, after selecting your payee, you'll see a section dedicated to the "Payment Method."
- **If you have saved cards:** Your saved cards will likely be displayed, often with the last four digits and card type (e.g., "Visa \*\*\*\* 1234").
- If you haven't saved a card or want to use a new one: You'll see an option "Pay with New Card"

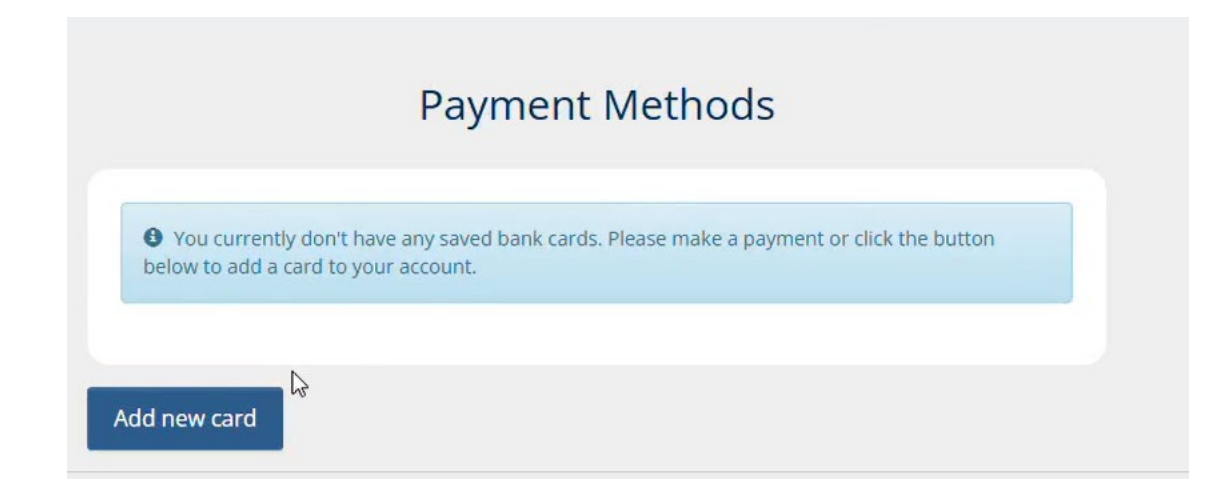

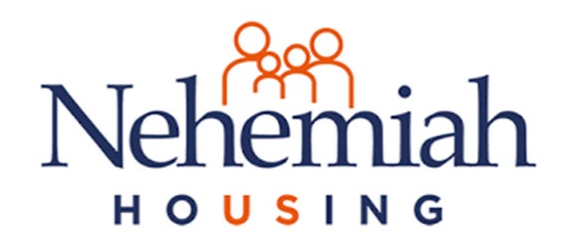

### If you need more information

### Email: <u>haveyoursay@nehemiah.co.uk</u>

## Tel: 0121 358 0966

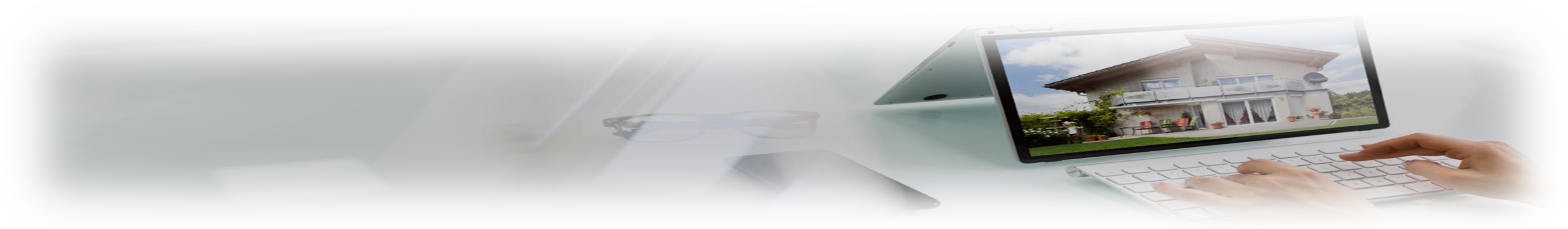